## m2m Check-in How to use

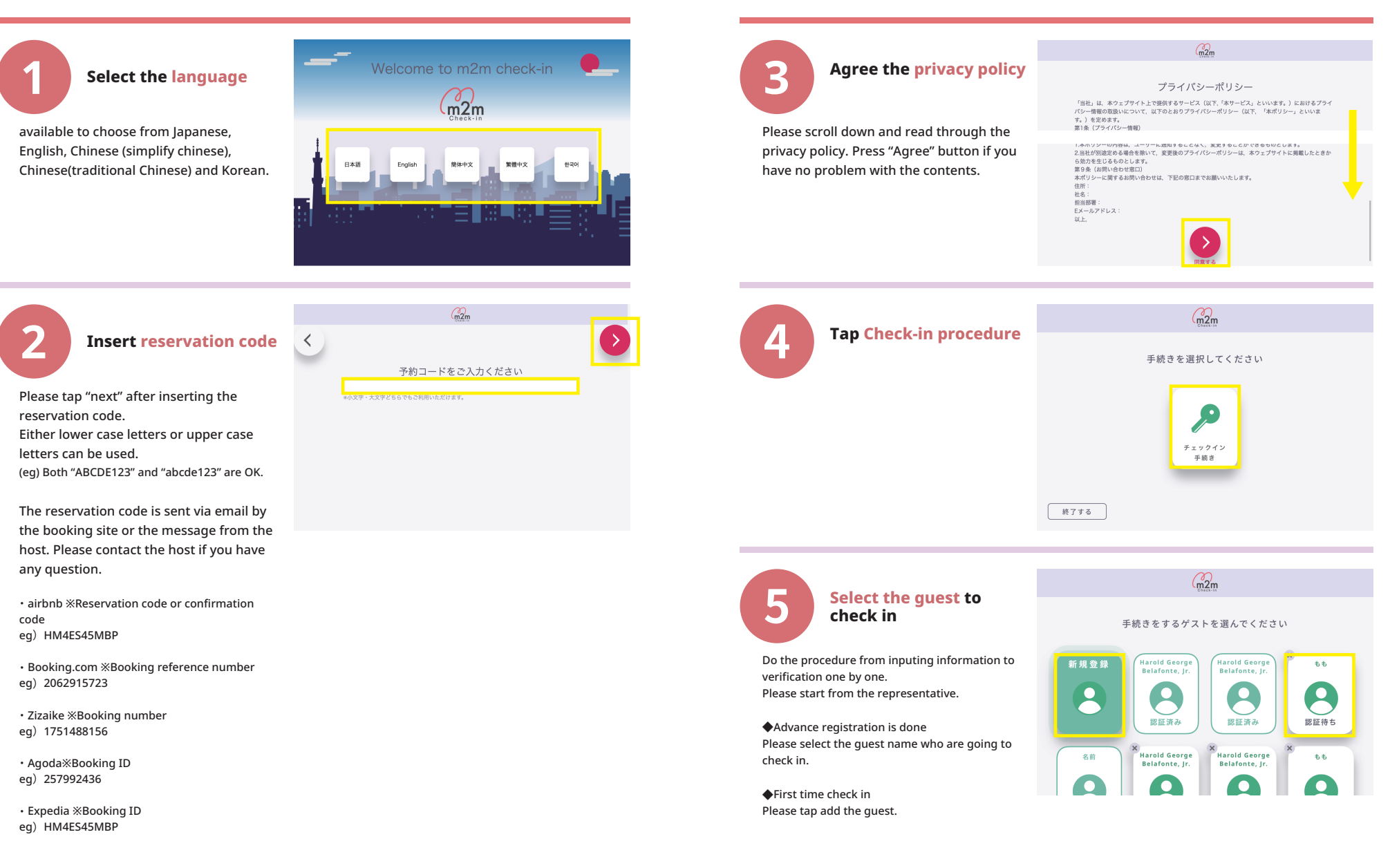

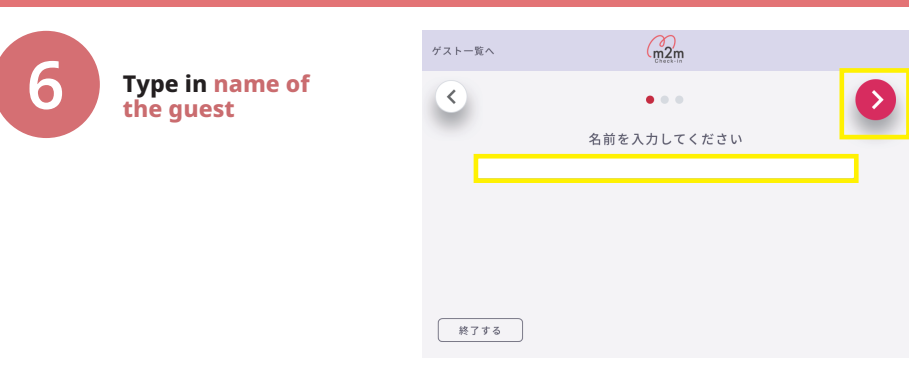

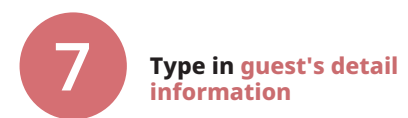

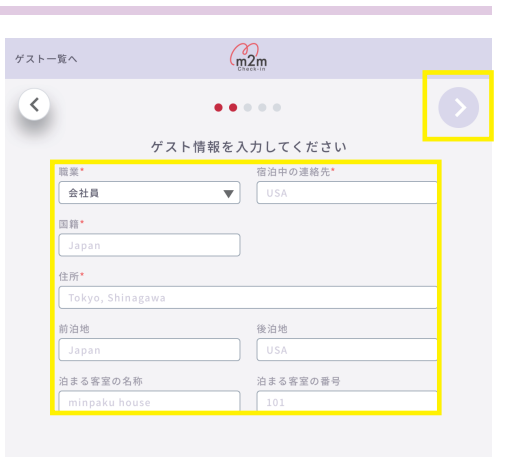

# 8

### Photo shot for passport or personal identification

m2m Check-in

How to use

Take image of Passport page with face picture. Take a photo with no fingers on top of your identification document. Please make sure the letters and face picture are clear.

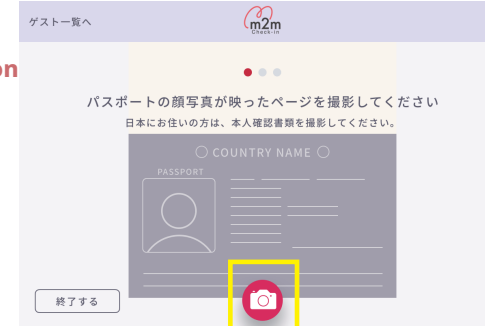

ゲストー覧へ だスポート画像はこちらでよろしいですか? 大なボート画像はこちらでよろしいですか? 不鮮明な場合再選影してください。日本にお住いの方は、本人確認書類をお撮りください。 Factors Applied Table Table T

#### Tap "OK" if there is no problem.

## m2m Check-in How to use

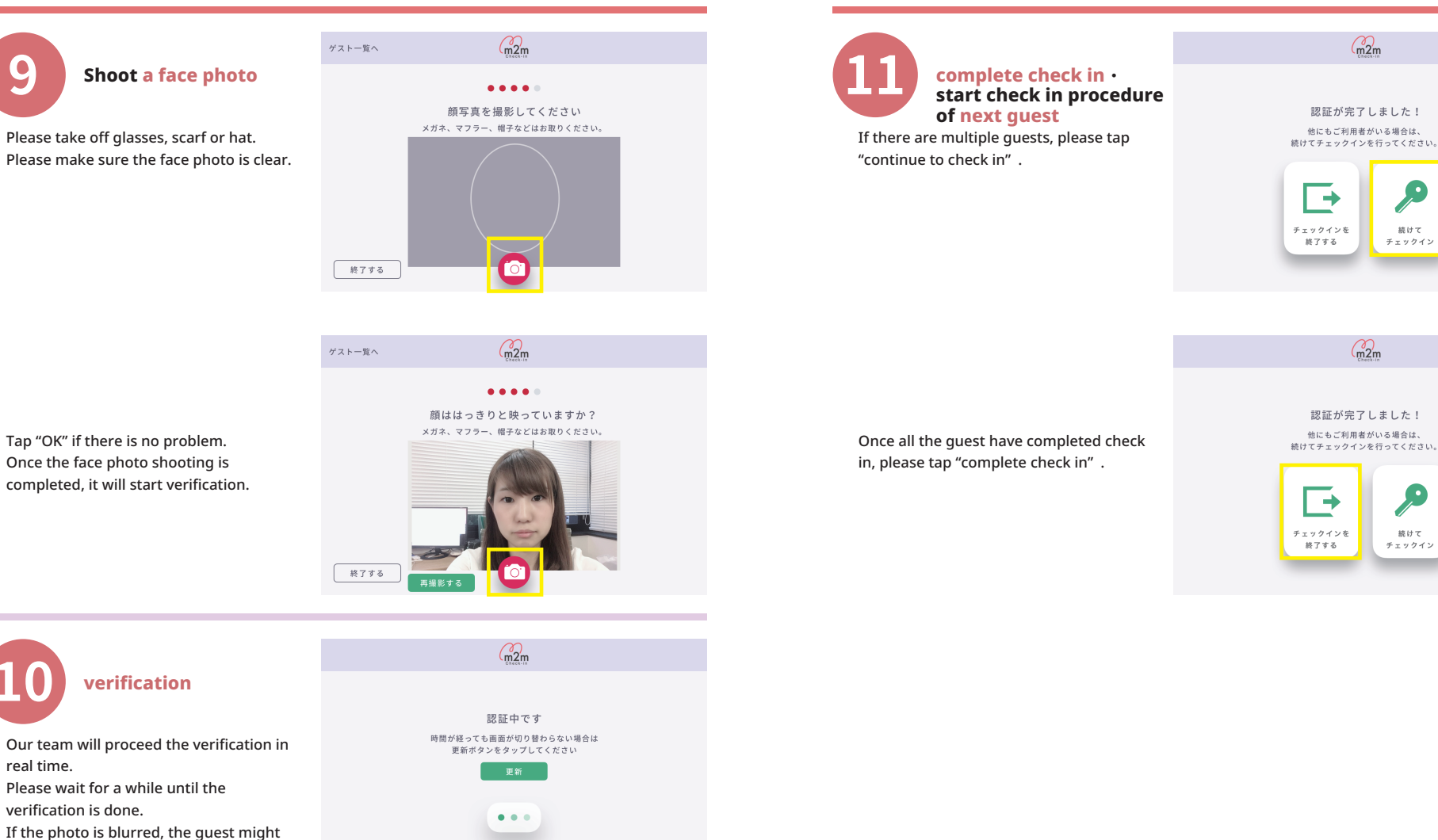

Tap "OK" if there is no problem. Once the face photo shooting is completed, it will start verification.

verification

Our team will proceed the verification in real time. Please wait for a while until the verification is done. If the photo is blurred, the guest might need to retake the photo.

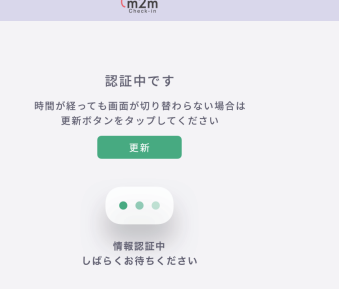

認証が完了しました! 他にもご利用者がいる場合は、 続けてチェックインを行ってください。

m2m

m2m

続けて チェックイン

-チェックインを 続けて 終了する チェックイン

## m2m Check-in How to use

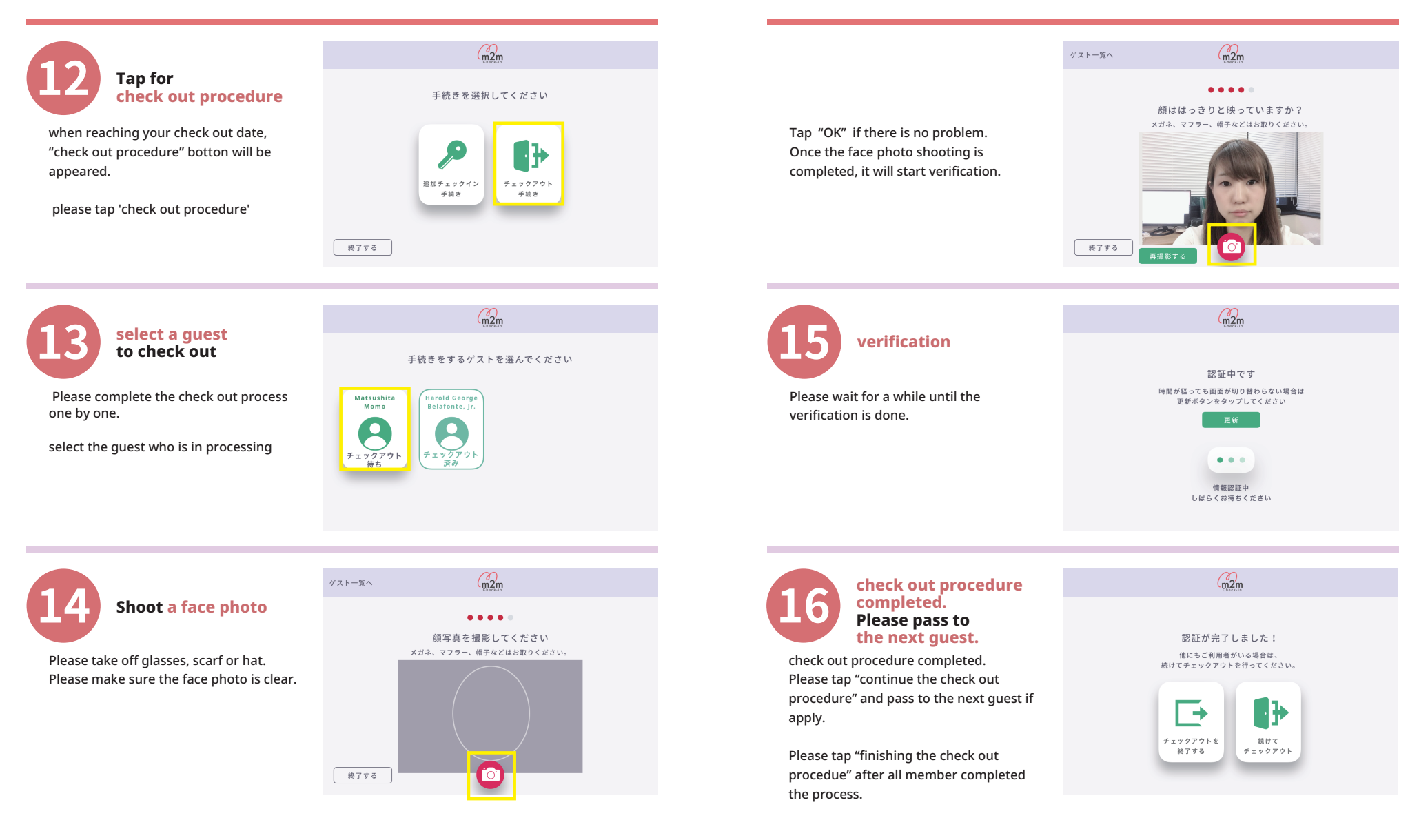